www.cl.co.th

## <u>การยกเลิกการห้องประชุมของสำนักงานใหญ่</u>

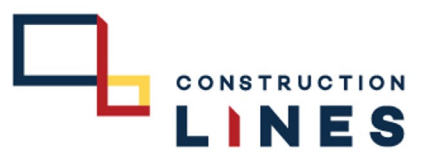

เพื่อยกเลิกการจองห้องประชุมในกรณีที่ไม่ได้ใช้ห้องประชุมที่จองไว้แล้วหรือต้องการเปลี่ยนห้องประชุมใหม่ ขั้นตอนวิธีการยกเลิกการจองห้องประชุม

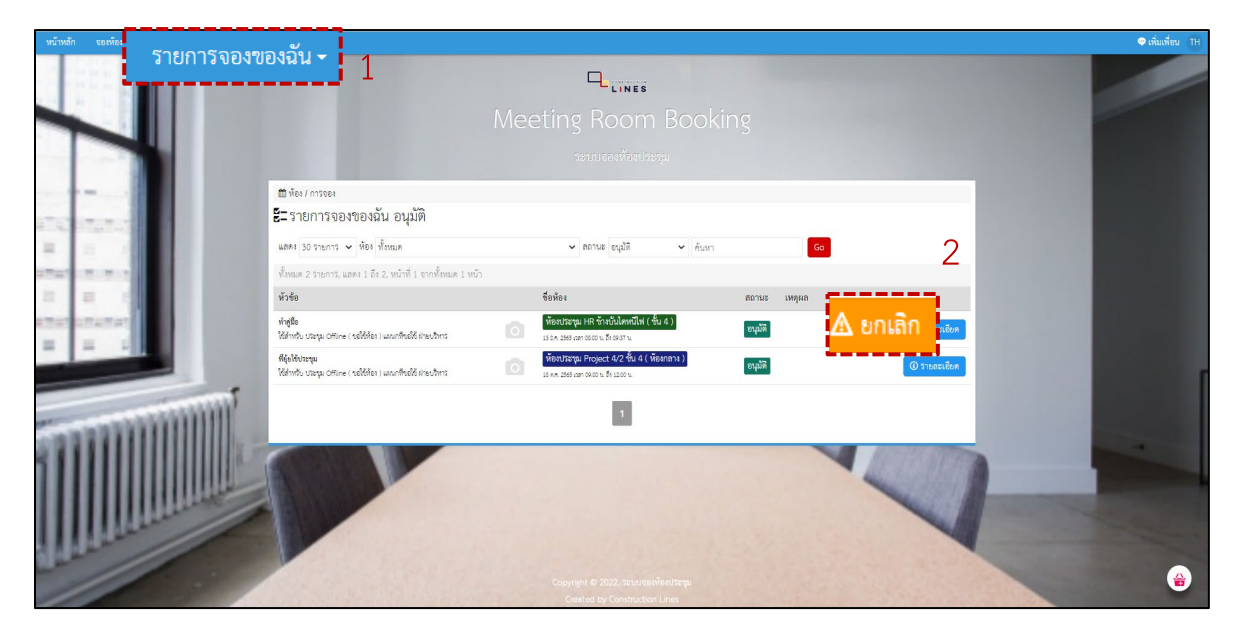

1.เลือกที่ รายการจองของฉัน

2.เลือก ห้องประชุมที่ต้องการยกเลิกการจอง > เลือกที่ ยกเลิก

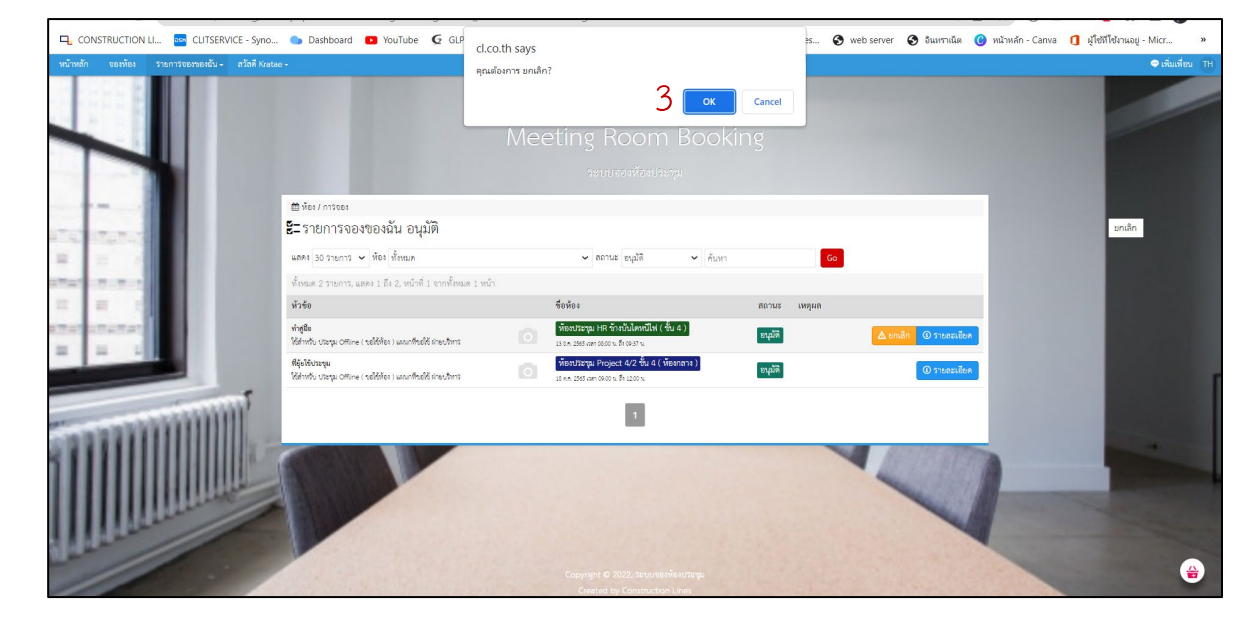

## 3.เลือก OK เพื่อยืนยันการยกเลิกจองห้องประชุม

www.cl.co.th

## <u>การยกเลิกการห้องประชุมของสำนักงานใหญ่</u>

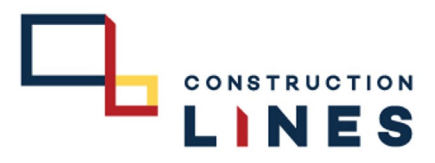

## ขั้นตอนวิธีการยกเลิกการจองห้องประชุม

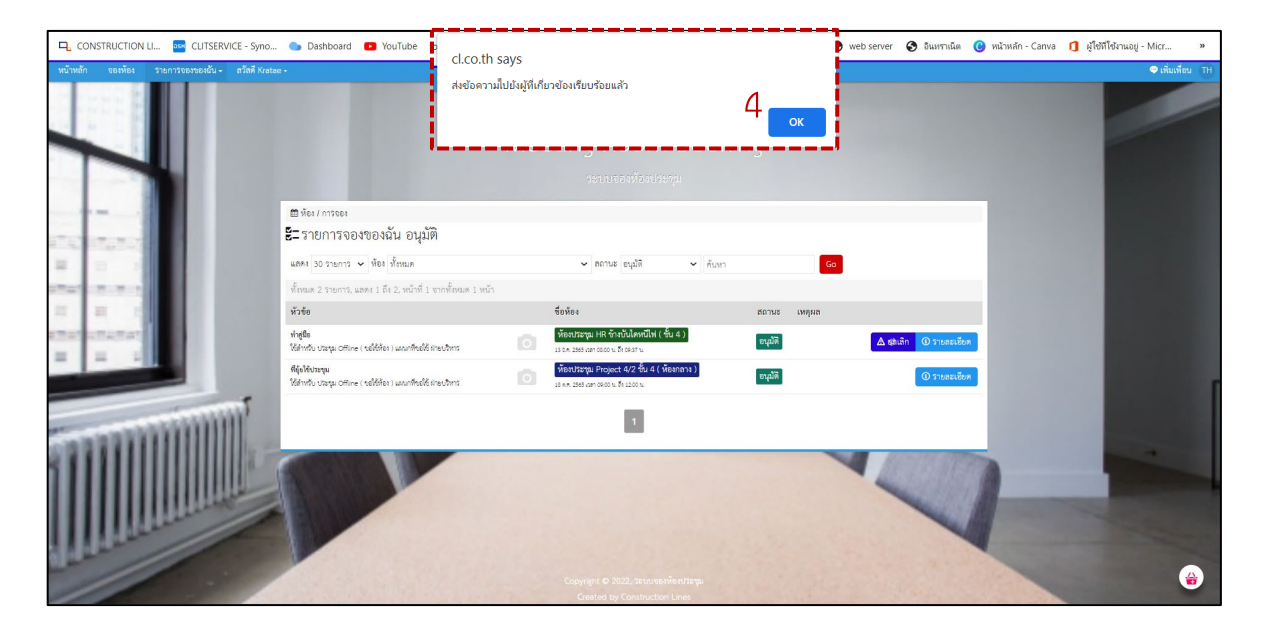

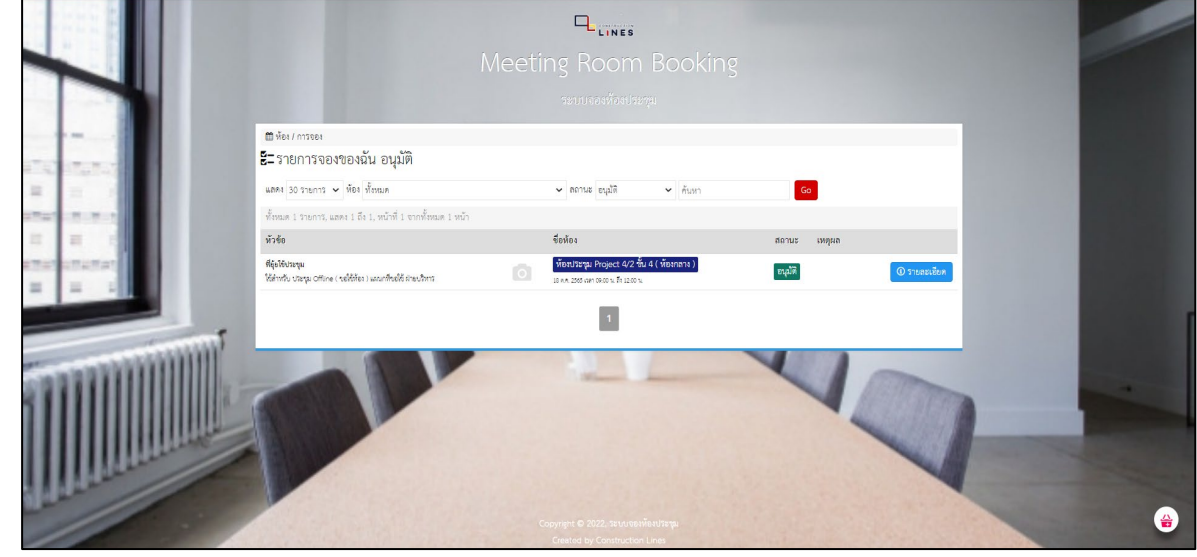

4.เลือก <mark>OK</mark> เพื่อรับทราบการส่งข้อมูลการยกเลิก

5.สถานะการจองห้องประชุมถูกยกเลิกเรียบร้อยแล้ว